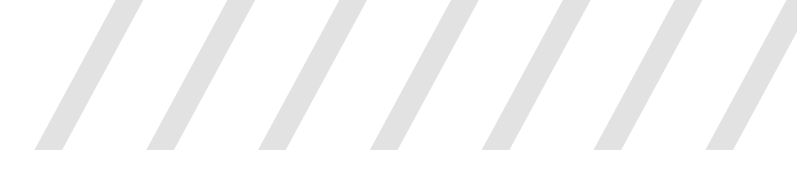

### INSTRUCTIVO

### Denuncia de accidente de trabajo y/o enfermedades profesionales a través de la app MIA

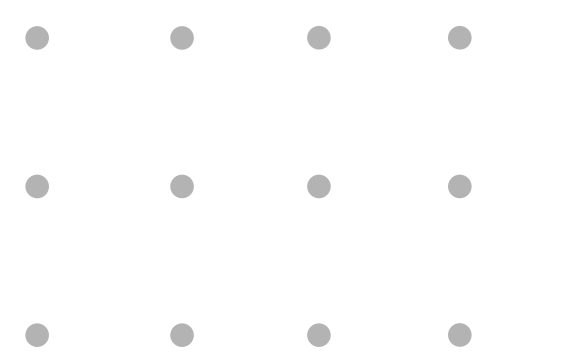

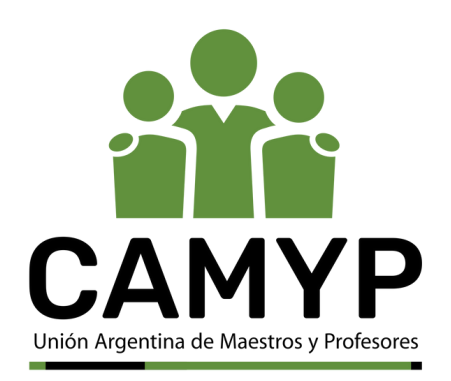

### Cómo realizar una denuncia de accidente de trabajo y/o enfermedades profesionales en la aplicación MIA

- Realizá la denuncia telefónica ante la ART al 0800-222-0918. Te otorgarán un número de siniestro, el cual debés informar a tu imediato/a superior.
- Ingresá a la app MIA para realizar el registro del siniestro en tu primer día de ausentismo laboral con tu usuario y contraseña del GCABA
  - Si es la primera vez que ingresás a la aplicación deberás completar los pasos que figuran en el Manual Mi Autogestión (MIA) Módulo 1, de acuerdo a tu escalafón.
- 🔆 Ingresá a "Mis Licencias"

🦕 con el botón "Solicitar Licencia" en la <u>computadora</u>.

con el botón "+" en el borde inferior derecho en la versión <u>celular/tablet</u>.

| • | • | • | • |  |
|---|---|---|---|--|
| • | • | • | • |  |
| • | • | • | • |  |

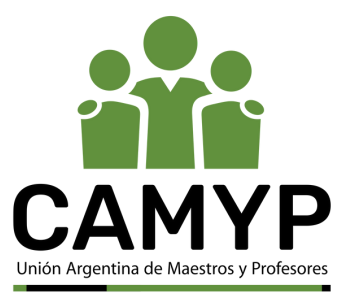

Se abrirá una ventana para que selecciones tu "Régimen" y el "Tipo de licencia" a solicitar. En este último caso deberás optar por "**Contingencia ART**".

| Régimen    |           |   |
|------------|-----------|---|
|            |           | ~ |
| Tipo de Li | cencia    |   |
| Continger  | ncia ART  | ~ |
|            |           |   |
|            | Siguiente |   |
|            |           |   |

Se desplegará un listado para que selecciones una de las posibles licencias correspondientes al tipo Contingencia ART:

- Accidente de Trabajo
- Accidente In Itinere
- Enfermedad Profesional

|   | Solicitar                                                              | Licencia  |  |
|---|------------------------------------------------------------------------|-----------|--|
|   | Licencia                                                               |           |  |
|   | Accidente de Trabajo<br>Accidente In Itinere<br>Enfermedad Profesional |           |  |
|   | Volver                                                                 | Siguiente |  |
|   |                                                                        |           |  |
| 1 | Cance                                                                  | elar      |  |

| • | • | • | • |
|---|---|---|---|
| • | • | • | • |
| • | • | • | • |

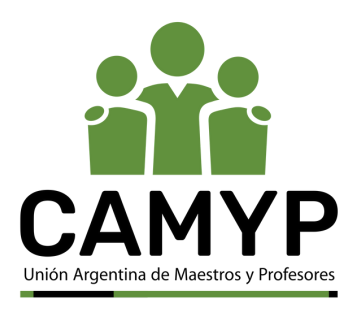

### INSTRUCTIVO ART por MIA

Una vez seleccionado el tipo de contingencia, deberás cargar datos generales:

• Fecha de ocurrencia/siniestro: es la fecha en que ocurrió efectivamente el accidente.

• Número de siniestro: es el número que te otorgó la ART. Es un número provisorio, ya que el definitivo lo colocará la GOCART una vez que intervenga en el trámite.

• Fecha de denuncia: es la fecha en la que informás el siniestro en MIA, y determina el inicio de ausentismo.

|   |   |   | F | Solicitar Licencia            | ← MI Autogestión E<br>Solicitar Licencia                                                                     |
|---|---|---|---|-------------------------------|----------------------------------------------------------------------------------------------------|
|   |   |   |   | Fecha de ocurrencia/siniestro | Fecha de ocurrencia/siniestro         16/11/2022         Número de siniestro otorgado         B       000012 |
|   |   |   |   | B 000154                      | Fecha de denuncia                                                                                            |
|   |   |   |   |                               | 16/11/2022                                                                                                   |
|   |   |   |   | Fecha de denuncia 08/11/2022  | Siguiente                                                                                                    |
|   |   |   |   |                               | Volver                                                                                                    |
|   |   |   |   | Volver Siguiente              | Cancelar                                                                                                    |
|   |   |   |   | Cancelar                      |                                                                                                    |
|   |   | • |   |                               |                                                                                                    |
| • | ٠ | • |   |                               |                                                                                                    |
| • | • | • |   |                               | Poores.                                                                                                    |

Accidente de trabajo

#### Accidente de trabajo In Itinere

De acuerdo a la contingencia seleccionada, aparecerán diferentes datos a completar:

Unión Argentina de Maestros y Profesores

- Hora del siniestro: Debés cargar la hora exacta.
- Horario laboral: horario en el que prestás servicio.
- Descripción del accidente y sus consecuencias.

| Solicitar Licencia     Ligar donde occurrió el accidente   Cale / Estación   Corgreso de fucariane   Nor / Altura (Opcional)   Poso   Poso (Opcional)   Poso (Opcional)   Poso (Opcional)   Post calles / Estaciones (Opcional)   Poso (Opcional)   Poso (Opcional)   Poso (Departamento)   Poso (Opcional)   Poso (Departamento)   Poso (Opcional)   Poso (Departamento)   Poso (Opcional)   Poso (Departamento)   Cudad Audonoma de Buenos Ares   Volver   Calada Audonoma de Buenos Ares   Volver   Calada Audonoma de Buenos Ares   Volver   Calada Audonoma de Buenos Ares   Volver   Calada Audonoma de Buenos Ares   Volver   Calada Audonoma de Buenos Ares                                                                                                    |                                      | ← MI Autogesti      | ón E               |            |           |
|----------------------------------------------------------------------------------------------------|--------------------------------------|---------------------|--------------------|------------|-----------|
| Lugar donde ocurrió al accidente   Calle / Estación   Congresso de Stuannan   Nor. Alta: dopoinali   Nor. Naria   Piso: dopoinali   Pror   Departamento: (Optional)   Departamento: (Optional)   Departamento: (Optional)   Departamento: (Optional)   Departamento: (Optional)   Departamento: (Optional)   Departamento: (Optional)   Departamento: Called Audonoma de Buenos Attes: v   Codigo Postal (Optional)   Codigo Postal (Optional)   Codigo Postal (Optional)   Codigo Postal (Optional)   Departamento:                                                                                                    | Solicitar Licencia                   | Lugar donde ocurr   | ió el accidente    |            |           |
| Lugar donde ocurró el accidente   Citel   Corgreso   Piso   Piso (Opcional)   Piso   Departamento (Opcional)   Departamento (Opcional)   Departamento (Opcional)   Departamento (Opcional)   Muture (Departamento (Opcional)   Departamento (Opcional)   Departamento (Departa)   Departamento (Opcional)   Departamento (Opcional)   Departamento (Departa)   Departamento (Departa)   Cutadar Audonoma de Buenos Altes   Cadad Audonoma de Buenos Altes   Codigo Postal (Opcional)   Codigo Postal (Opcional)                                                                                                    |                                      | Calle / Estación    | Nro./Alt.          |            |           |
| Catle / Estación   Corgreso de Tucurnan   Nor. / Atras (Opcional)   Himero   Piso (Opcional)   Piso   Departamento (Opcional)   Dopartamento (Opcional)   Dopartamento   Dopartamento   Dopartamento   Cudada Autónoma de Buenos Ares   Volver   Cudada Autónoma de Buenos Ares   Cudada Autónoma de Buenos Ares   Volver   Cudada Autónoma de Buenos Ares   Volver   Cudada Autónoma de Buenos Ares   Volver   Cudada Autónoma de Buenos Ares                                                                                                    | Lugar donde ocurrió el accidente     | Congreso            |                    |            |           |
| Congress de Tucuran   tro. / Altura (Opcional)   Namero   iste (Opcional)   Poo   iepartamento   inter calles / Estaciones (Opcional)   Oppartamento   inter calles / Estaciones (Opcional)   Oppartamento   inter calles / Estaciones (Opc                                                                                                    | alle / Estación                      | Piso Depto          | Código Postal      |            |           |
| Natures (Opsional)   Numero   Natores   Natores   Natores   Provincia   Coudad Autónoma de Buenos Aires   Codido Postal   Codigo Postal   Codigo Postal   Codigo Postal   Codido Autónoma de Buenos Aires                                                                                                    | Congreso de Tucuman                  | Piso Depto          |                    |            |           |
| Namero   Piso   Departamento   Departamento   Departamento   Departamento   Departamento   Departamento   Departamento   Departamento   Departamento   Departamento   Departamento   Departamento   Departamento   Departamento   Departamento   Departamento   Departamento   Departamento   Cudad Autónoma de Buenos Aires   Codigo Postal   Codigo Postal   Observaciones (Opciona)   Provincia Cancellaz Cancellaz Control (Departamento) Coligo Postal (Depostal) Provincia Codigo Postal (Depostal) Provincia Codigo Postal Coperationes (Poptional) Provincia Codigo Postal Codigo Postal Coperationes (Poptional) Provincia Codigo Postal Codigo Postal C                                                                                                    | Nro. / Altura (Opcional)             | Entre calles / Esta | ciones             |            |           |
| Piso   Departamento   Departamento   Departamento   Departamento   Entre calles / Estaciones (Opcional)   Melian y Roque Petre:   Provincia   Cudad Autónoma de Buenos Aires   Cudad Autónoma de Buenos Aires   Codigo Postal   Codigo Postal   Observaciones (Opcional)   Postal                                                                                                    | Número                               | Roque Pérez y Me    | lian               |            |           |
| Piso     tepartamento (Opcional)   Departamento   intre calles / Estaciones (Opcional)   Melian y Roque Pérez   trovincia   Cuidad Autónoma de Buenos Aires    codidad   Cuidad Autónoma de Buenos Aires    codidad   Cuidad Autónoma de Buenos Aires    codidad Cuidad Autónoma de Buenos Aires    codidad Cuidad Autónoma de Buenos Aires    codidad Cuidad Autónoma de Buenos Aires    codidad Cuidad Autónoma de Buenos Aires    Codidad Cuidad Autónoma de Buenos Aires  Codidad E la linea 41 Sancelar.                                                                                                    | tiso (Opcional)                      | Provincia           | Localidad          |            |           |
| epartamento (Opcional)   Departamento   tree calles / Estaciones (Opcional)   Melian y Roque Pérez   rovincia   Ciudad Autónorma de Buenos Aires    Ciudad Autónorma de Buenos Aires    votorer   cancelaz   Cancelaz • Domniculio de ocurro • Domniculio de ocurro <p< td=""><td>Piso</td><td>Ciudad Autónom</td><td>Ciudad Autónoma De</td><td></td><td></td></p<> | Piso                                 | Ciudad Autónom      | Ciudad Autónoma De |            |           |
| Departamento   Entre calles / Estaciones (Opcional)   Melian y Roque Pérez   Provincia   Cudad Autónoma de Buenos Aires   Cudad Autónoma de Buenos Aires   Código Postal   Código Postal   Observaciones (Opcional)   Parada del la línea 41                                                                                                    | Departamento (Opcional)              | Observaciones       |                    |            |           |
| Entre calles / Estaciones (Opcional)   Melian y Roque Pérez   Provincia   Ciudad Autónoma de Buenos Aires   Ciudad Autónoma de Buenos Aires   Ciudad Autónoma de Buenos Aires   Ciudad Autónoma de Buenos Aires   Ciudad Autónoma de Buenos Aires   Código Postal   Observaciones (Opcional)   Parada del la lines 41                                                                                                    | Departamento                         | parada de la línea  | 41                 |            |           |
| Melian y Roque Pérez   Provincia   Cudad Autónoma de Buenos Aires   Codigo Postal   Código Postal   Observaciones (Opcional)   Parada del la linea 41                                                                                                    | Entre calles / Estaciones (Opcional) |                     |                    | Dominili   |           |
| Provincia   Ciudad Autónoma de Buenos Aires   Codidad   Ciudad Autónoma de Buenos Aires   Código Postal   Código Postal   Observaciones (Opcional)   Parada del la linea 41                                                                                                    | Melian y Roque Pérez                 |                     |                    | · Domiciti | o de ocur |
| Ciudad Autónoma de Buenos Aires   Ciudad Autónoma de Buenos Aires   Ciudad Autónoma de Buenos Aires   Cidigo Postal   Código Postal   Observaciones (ópcional)     Parada del la linea 41                                                                                                    | Provincia                            | Guard               | dar dirección      | <u> </u>   |           |
| ocalidad   Ciudad Autónoma de Buenos Aires   Código Postal (Opcional)   Código Postal   Observaciones (Opcional)   Parada del la linea 41                                                                                                    | Ciudad Autónoma de Buenos Aires 🛛 🗸  |                     | Voluer             |            |           |
| Cludad Autónoma de Buenos Aires     Sáncelar     Sáncelar     Sáncelar     Sáncelar                                                                                                    | ocalidad                             |                     | Volver             |            |           |
| ódigo Postal (Opcional)       Código Postal       bservaciones (Opcional)       Parada del la línea 41                                                                                                    | Ciudad Autónoma de Buenos Aires 🛛 🗸  |                     | Cancelar           |            |           |
| bdigo Postal  ervaciones (Opcional)  vrada del la linea 41                                                                                                    | figo Postal (Opcional)               |                     |                    | 1          |           |
| Observaciones (Opcional) Parada del la linea 41                                                                                                    | Código Postal                        |                     |                    |            |           |
| Parada del la línea 41                                                                                                    | Observaciones (Opcional)             |                     |                    |            |           |
|                                                                                                    | Parada del la línea 41               |                     |                    |            |           |
|                                                                                                    |                                      |                     |                    |            |           |
| h                                                                                                    |                                      |                     |                    |            |           |
|                                                                                                    | l. B                                 |                     |                    |            |           |
|                                                                                                    | Volver Siguiente 🔶                   |                     |                    |            |           |
| Volver Siguiente (                                                                                                    |                                      |                     |                    |            |           |
| Volver Siguiente                                                                                                    | • •                                  |                     |                    |            |           |
| Volver Siguiente (                                                                                                    |                                      |                     |                    |            |           |
| Volver Siguiente                                                                                                    |                                      |                     |                    |            |           |
|                                                                                                    |                                      |                     |                    | - 7 N RAVI |           |

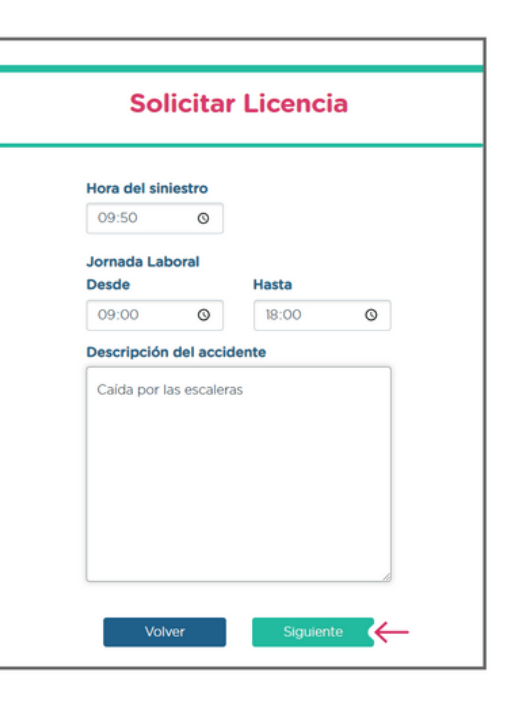

INSTRUCTIVO ART por MIA

Domicilio de ocurrencia del accidente.

Enfermedad profesional

### INSTRUCTIVO ART por MIA

- Domicilio de ocurrencia de la enfermedad: De ser un domicilio distinto al que figura en tu perfil, tendrás la posibilidad de ingresar un nuevo domicilio.
  - **Descripción de la enfermedad profesional**: cuadro de texto libre en el que deberás indicar la descripción de la enfermedad profesional y toda información relacionada que consideres relevante.

|                                 |                                                                                                    | ← MI Autogestión 📀                                                                                                    |                                                                                                  |
|---------------------------------|----------------------------------------------------------------------------------------------------|----------------------------------------------------------------------------------------------------|--------------------------------------------------------------------------------------------------|
|                                 | Solicitar Licencia                                                                                                    | Solicitar Licencia                                                                                                    | Solicitar Licencia                                                                               |
| Para<br>Si tu<br>Ia aj<br>Iista | Informa tu domicilio de trabajo<br>a agregar un domicilio <u>ingresă aqui</u><br>a ocurrió en un domicilio cargado previamente en<br>plicación, podrás seleccionarlo del siguiente<br>do:                                                                                                    | Informá tu domicilio de trabajo Agregar Domicilio Si te ocurrió en un domicilió cargado previamente en la aplicación, podrás seleccionario del siguiente listado:                                                                                                    | Descripción de la enfermedad profesional<br>Sindrome de tunel carpiano por trabajo de<br>oficina |
| Para e                          | Calle: Juan Entre calles: Victor<br>Gautista Alberdi Martinez y<br>Hortiguera<br>Ciudad Localidad: Ciudad<br>Autónoma de<br>Buenos Aires<br>Buenos Aires<br>Buenos<br>Buenos<br>Bu | Calle Número<br>Juan Bautista 1225<br>Alberdi<br>Piso Depto Código Postal<br>1 3 1424<br>Entre Calles<br>Victor Martinez y Hortiguera<br>Província Localidad<br>Ciudad Autónoma Ciudad Autónoma<br>De Buenos Aires De Buenos Aires<br>Seleccionar este domicilio<br>Eliminar este domicilio | Presionar <b>siguiente</b> para<br>continuar con la carga                                        |
| •                               | •                                                                                                    |                                                                                                    | Deslizá para<br>saber más                                                                        |
| •                               | •                                                                                                    | <b>CAMYP</b>                                                                                                    |                                                                                                  |

Accidente de trabajo

# INSTRUCTIVO ART

Accidente de trabajo In Itinere

### Enfermedad profesional

 En caso de contar con alguna de la siguiente documentación respaldatoria, adjuntala en cualquiera de estos formatos: jpeg - jpg
 png - pdf (tené en cuenta que este paso no es obligatorio en esta instancia del proceso):

•Documentación médica asociada al siniestro.

•<u>Parte médico de ingreso (PMI)</u>: Este documento te lo brindará la prestadora y deberás cargarlo cuando lo tengas. Su carga no es inhabilitante para la prosecución del trámite, pero tendrás que cargarlo en cualquier estado/momento del trámite.

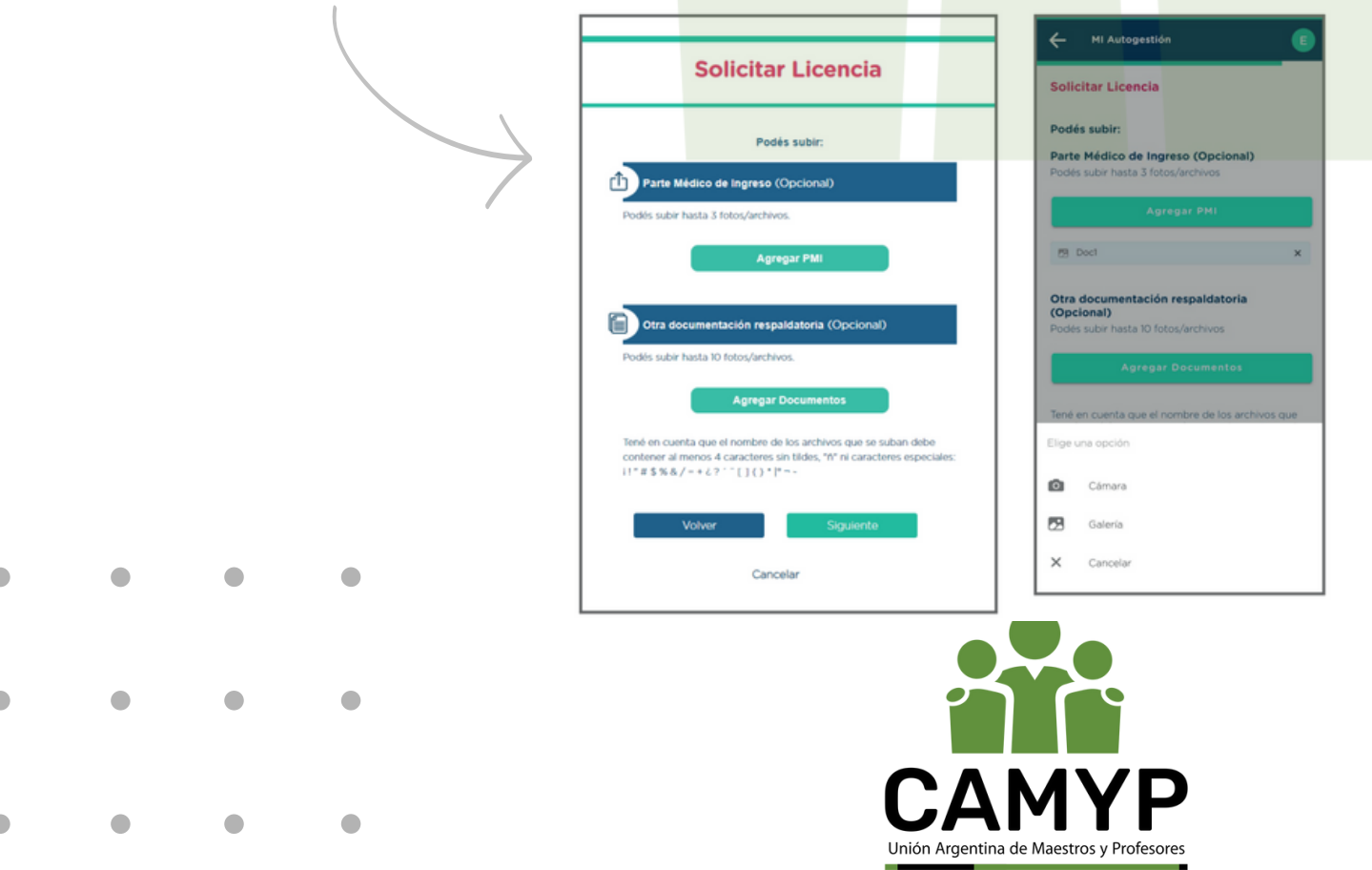

Accidente de trabajo

# INSTRUCTIVO ART

Accidente de trabajo In Itinere

#### Enfermedad profesional

Revisá que la información ingresada sea correcta y seleccioná el campo para dar tu consentimiento como declaración jurada. Luego se habilitará el botón Confirmar y deberás presionarlo para finalizar esta etapa del proceso.

Unión Argentina de Maestros y Profesore

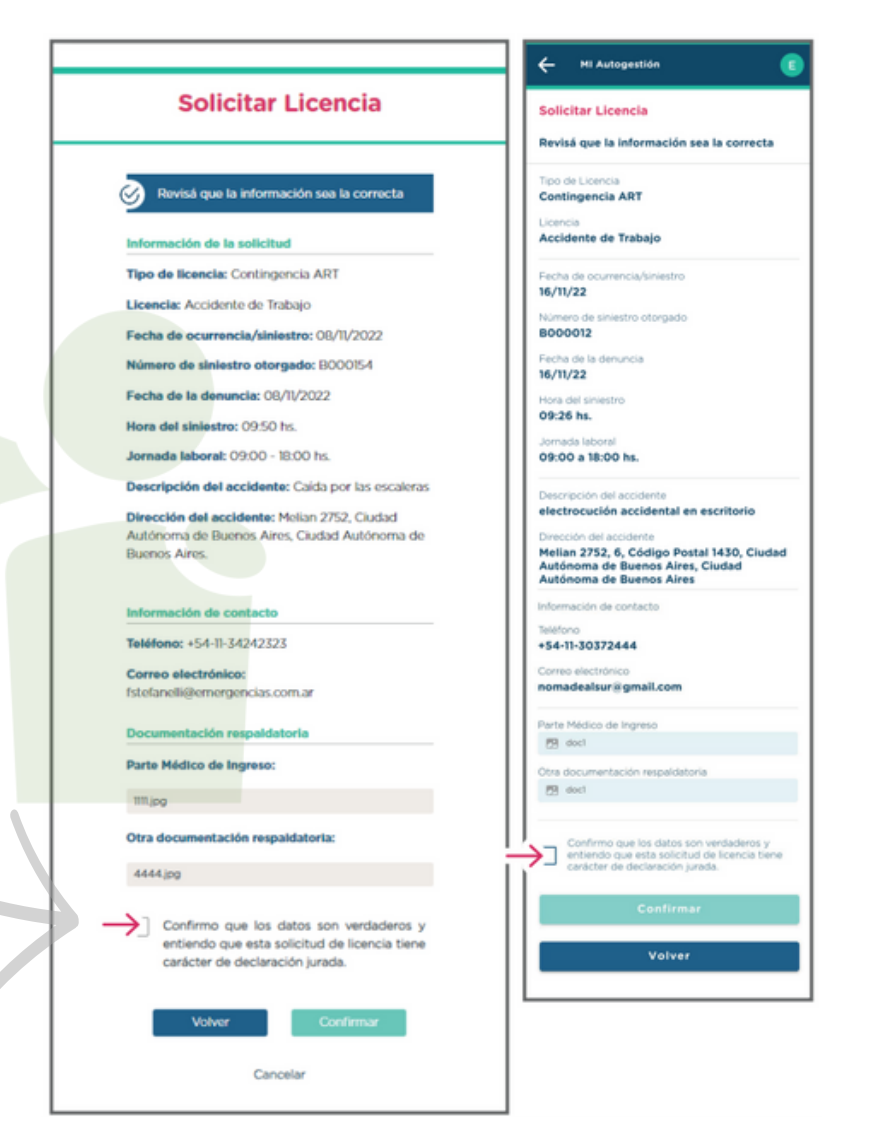

Una vez finalizada la carga de la contingencia seleccionada, deberás esperar la notificación de MIA sobre la actualización del estado en trámite. Esta notificación te llegará por mail, notificación "push" en la versión mobile, o podrás ingresar a MIA y visualizar las actualizaciones de estado en el ícono de la campanita - ya sea en la versión web o mobile -.

Tené en cuenta que los estados pueden ser:

• EN REVISIÓN: trámite ingresado pendiente de revisión por parte de la/del RAP/EC de tu repartición.

• NO REGISTRADO: la/el RAP/EC detectó incongruencia entre el día de ocurrencia del siniestro denunciado y tu jornada laboral, por lo que no registra la denuncia en la página web de la prestadora.

• **REGISTRADO EN PRESTADORA**: confirma que el formulario ya se cargó en la web de la prestadora, y derivado a la GOCART.

• **APROBADA**: es el estado generado a partir de la aprobación del siniestro de parte de la ART.

• **CERRADO**: es el estado generado a partir del cierre del siniestro de parte de la ART, se te informará el motivo en la notificación que recibirás en tu correo electrónico.

• **RECHAZADO POR PRESTADORA**: estado resultante cuando la prestadora no asume el siniestro.

• **RECHAZADO POR INCONSISTENCIAS**: cuando el sistema SIAL rechaza de manera automática por no cumplir con parámetros preestablecidos.

| • | • | • | • |
|---|---|---|---|
| • | • | • | • |
| • | • | • | • |

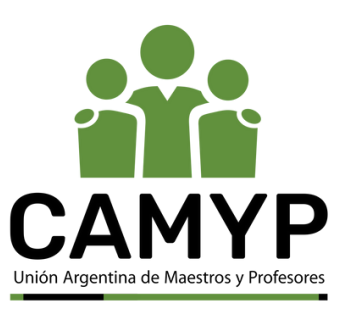

En caso de intercurrencia, es decir, si tuviste que interrumpir el 11 tratamiento médico con la ART porque sufriste una situación de índole médica no asociada al accidente, y contás con el alta de la patología que originó la suspensión del tratamiento con la ART, deberás comunicarte con la/el RAP, áreas de RH o EC de tu repartición, quienes deberán la solicitud retomes la licencia ART generar para que interrumpida/pendiente a través de la ticketera (NOC).

Ante cualquier duda, podés comunicarte con coordinacionart@buenosaires.gob.ar

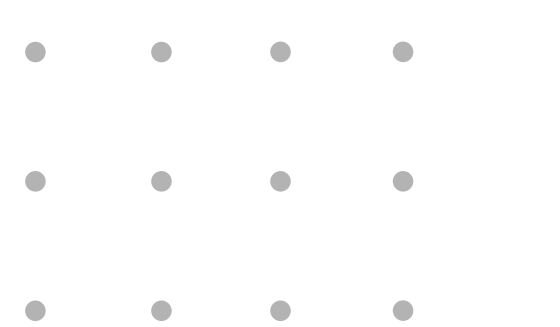

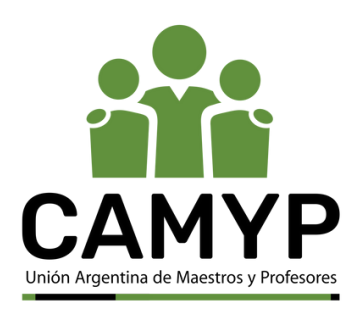